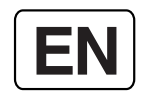

# Dana-j Quick guide

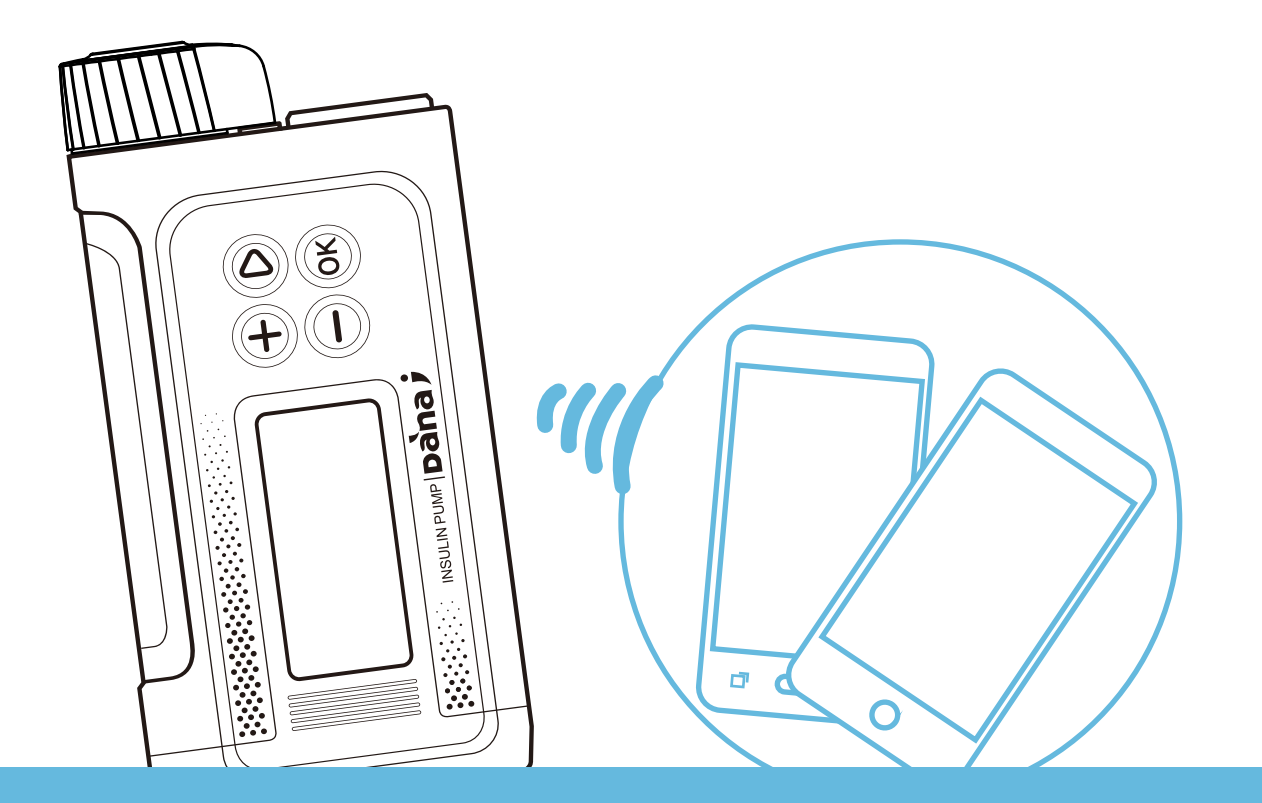

This quick reference guide is an easy to follow step by step guide to the most common and frequently used features within the Diabecare DANA-i Insulin Pump.

The 'Quick Reference Guide' (QRG) is supplementary to the IFU (Instruction For Use).

Warning All precautions and warnings within the IFU must be read and adhered to always. Read the entire IFU before commencing or using the Diabecare DANA-i Insulin Pump.

Refer to the DANA-i Manual for advanced features instruction and more complex operation of the Diabecare DANA-i Insulin Pump.

## Table of Contents

| Open the pump kit                                          | 3  |
|------------------------------------------------------------|----|
| Getting to know the pumps                                  | 4  |
| Inserting a battery and turning the pump on                | 5  |
| Start using the pumps                                      | 6  |
| Pump initial screen                                        | 7  |
| Loading an Insulin Reservoir                               | 8  |
| Structure of the Pump Menu                                 | 10 |
| Setting Basal Rates                                        | 11 |
| Setting up and personalizing the DANA pump                 | 12 |
| DANA pump Setup – User Options menu                        | 13 |
| DANA pump Setup – Personalizing CIR and CF                 | 14 |
| Quick Bolus - delivering a Food Bolus without a Correction | 15 |
| Delivering a Food Bolus with a Correction                  | 16 |
| Temporary Rate Start and Stop                              | 17 |
| Flying with an Insulin Pump                                | 18 |

## Open the pump kit

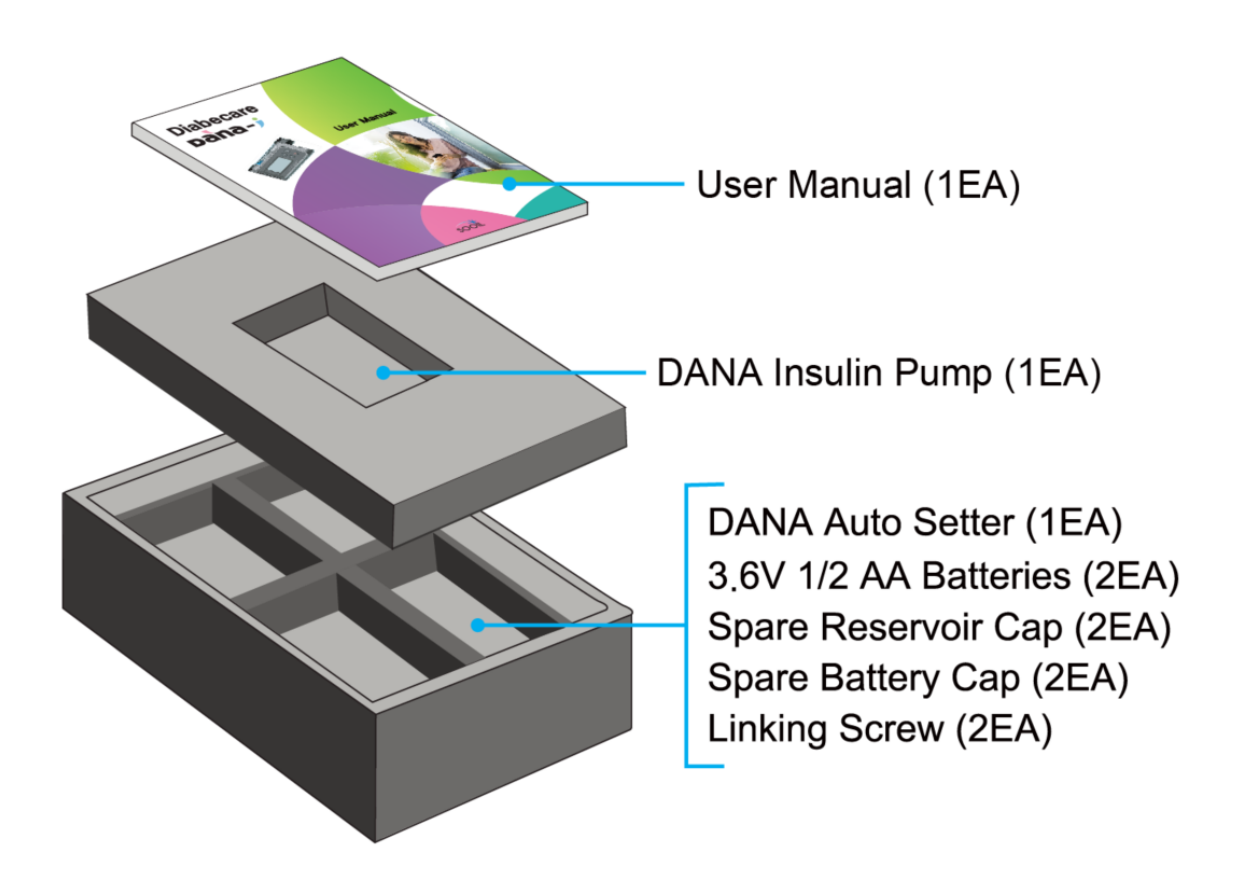

#### Notic

- If you are aware of the problems in your packages, contact its suppliers or distributors.
- Additional accessories may be purchased separately.

## Getting to know the pumps

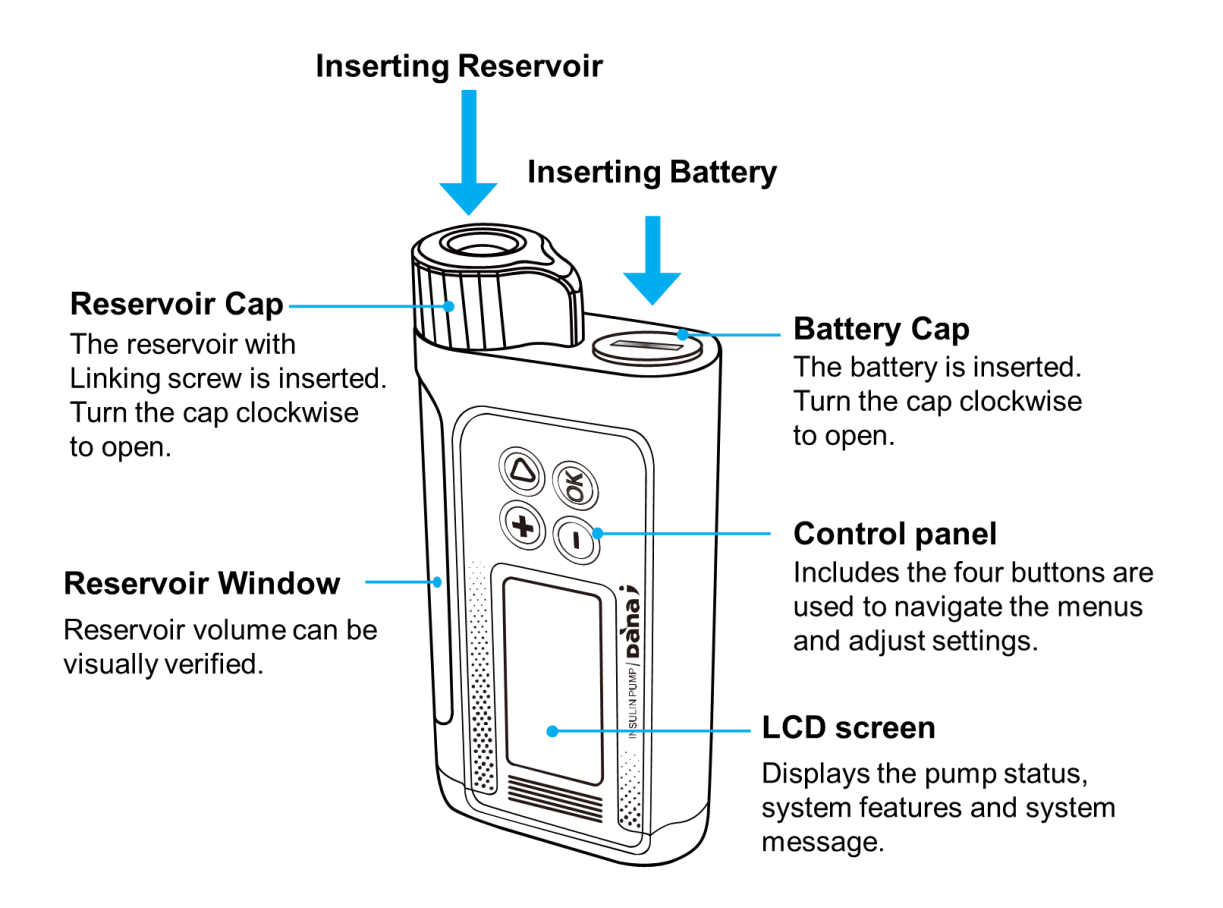

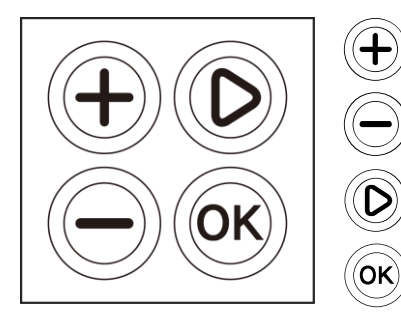

- Press to increase values
- Press to decrease values / return to previous screen
- Press to move to the next menu option
- Press to select or confirm

#### Notice

Refer to the Diabecare DANA-i User Manual, Chapter 2.1

## Inserting a battery and turning the pump on

**Step 1.** Prepare the AAA batteries for Pumps

Recommend using an 1.5V AAA Energizer<sup>®</sup> or Duracell<sup>®</sup> Alkaline batteries. The lithium batteries are not recommended as the battery level indicator may not be accurate.

**Step 2.** Insert the battery into the pumps

Use a coin to enable easy turning of the battery cap and turn the cap to the clockwise 45 degrees. And insert the battery with the positive (+) at top and (-) at bottom.

**Step 3.** Replace the battery cap.

Replace the battery cap aligned with locating lugs, turning 45 degrees counter clock-wise to secure and lock. Completed when the battery cap groove is aligned straight with the reservoir cap.

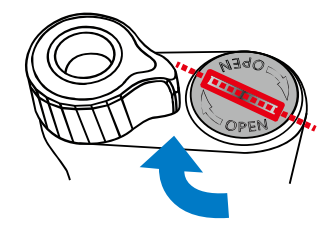

Open the battery cap

Insert the battey

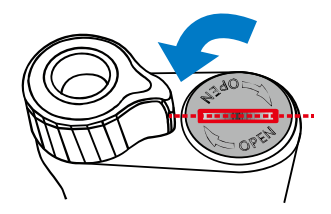

Replace the battery cap

#### Notice

- Refer to the Diabecare DANA-i User Manual, Chapter 2.2
- Do not overtighten the battery cap as this could damage the pump or battery cap.
- Lock the battery cap to prevent water/ingress from entering the pump.

## Start using the pumps

If you insert the batteries, the loading screen will display as below,

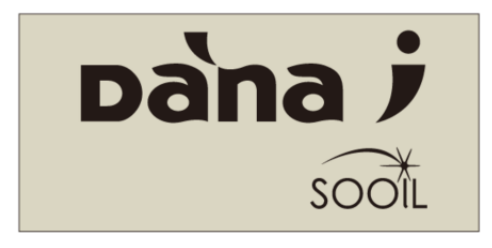

And then the Time and Date set screen might display depending on the manufacturing date.

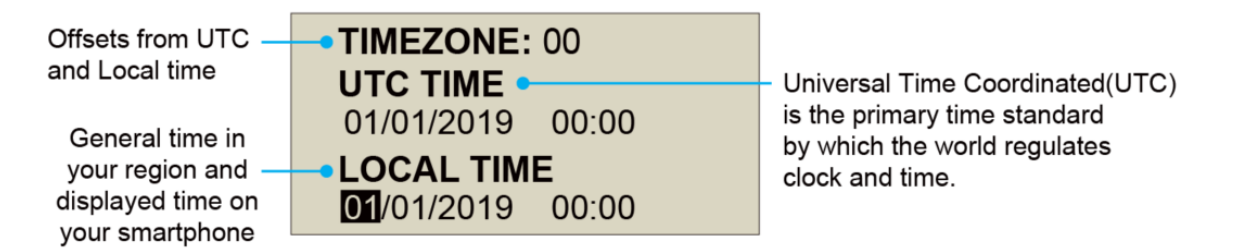

You should set the only the **LOCAL TIME.** The **TIMEZONE** is pre-set by the manufacturer according to the country.

#### Notice

- Refer to the Diabecare DANA-i User Manual, Chapter 3.1
- Be sure to set the Time and Date before using the pumps.
- Setting the correct time and date on your pump is necessary to ensure the correct basal insulin delievery and to keep an accurate record of pump functions.
- You may need to change the TIMEZONE if you travel to a different time zone.
- If the TIME ZONE is different, contact its suppliers or distributors.
- Time and Date could be set only in Doctor Mode, contact your distributor or healthcare professional.

#### Pump initial screen

This image shows what is displayed on the DANA-i home/initial screen.

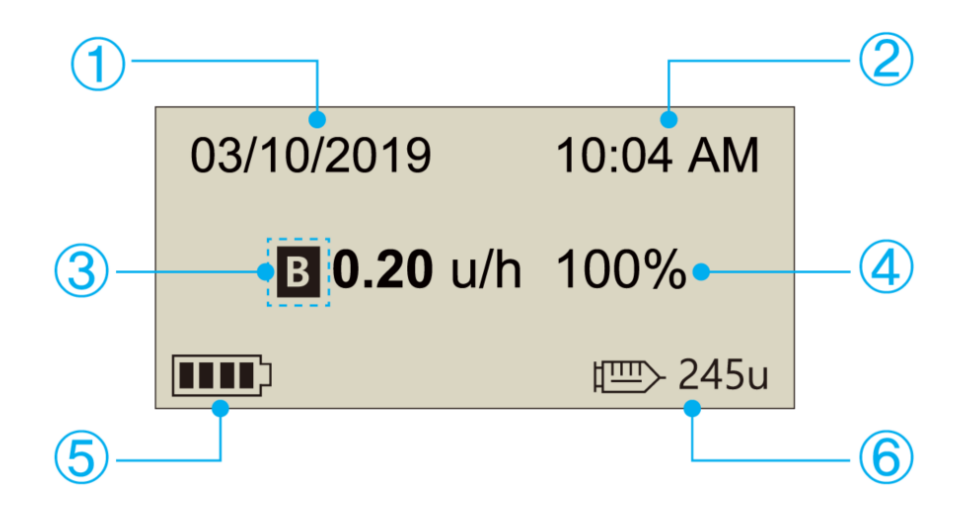

- 1 Date
- Current basal rate in units per hour. The flashing B indicates the basal is active
- ⑤ Battery Status

- ② Current Time
- Percentage of basal rate. (100% is normal basal delivery without a temporary rate active)
- Insulin remaining volume

#### Notice

Refer to the Diabecare DANA-i User Manual, Chapter 2.3

## Loading an Insulin Reservoir

#### Preparation - things to get ready before starting

- Analog Insulin (room temperature)
- DANA Reservoir (3ml)
- Auto Setter
- Linking Screw
- DANA Infusion Set and AlcohoSwab (if required)
- DANA Insulin Pump

#### Procedure

- 1. Remove the round cap at the bottom (back) end of the Insulin Reservoir and discard. Remove the thin white plastic cap from within the reservoir (place aside for using once full of insulin).
- Holding the reservoir plunger barrel firmly attach the linking screw, ensure that it fits firmly and the teeth are aligned and engaged.
- Push the linking screw (and barrel of the reservoir) to the top – ready to fill with insulin. This process ensures that the double O-ring is moving freely and will not cause an occlusion within the pump.
- 4. Remove the needle protective cap and insert into the 3ml vial of room temperature insulin.
- 5. Using the needle protective cap push the insulin plunger down so that the insulin is slowly pushed into the DANA 3ml reservoir. Draw the last bit out by pulling on the linking screw and barrel.
- 6. Place the clear needle protective cover back onto the needle. Gently tap the reservoir with your finger in order to make the air bubbles rise to the top of the reservoir. And push the plunger up gently to remove the air bubbles from the reservoir.
- 7. Twist and pull to remove the needle from the reservoir and use the small white plastic stopper put aside earlier to seal the top of the reservoir.

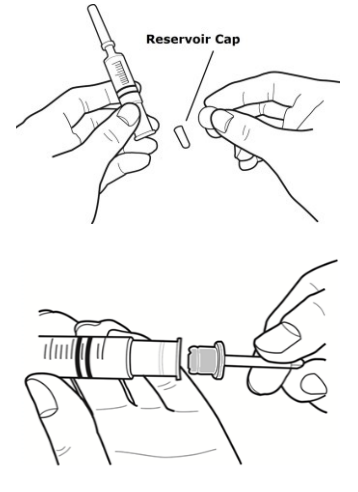

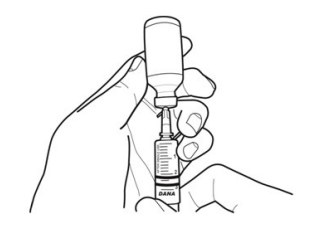

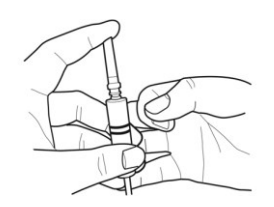

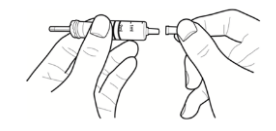

- 8. Insert the reservoir into the Auto Setter. (the reservoir will protrude from the top of the Auto Setter)
- 9. Press the button on the Auto Setter to start measuring. The reservoir will wind down and then count the volume.
- 10. Remove the reservoir from Auto Setter and inser the reservoir into the pump. (Be gentle and do not move the plunger or adjust the linking screw).

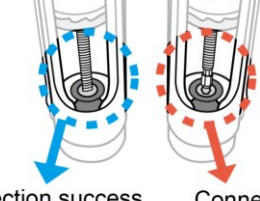

- Connection success
- Connection fail
- 11. Replace the reservoir cap aligned with locating lugs, turn counter-clockwise 45 degrees to secure and lock. When locked securely, the reservoir cap and battery cap are aligned in a straight line.
- 12. The pump will automatically display correct refill volume. Press OK to save and go to Refill-Prime menu and attach the new Infusion set tube to the pump. Start the prime...
- Stop or suspend the prime when the tube is full of insulin and there are no air bubbles visible in the tube. Using the (-) key will pause the prime. (5cm of insulin tube = 1 unit insulin)
- 14. If using a Teflon (plastic) cannula select the prime cannula menu, this fills the empty needle within the cannula after it has been inserted and after the tubing has been connected.

#### Notice

- Refer to the Diabecare DANA-i User Manual, Chapter 4.
- If the linking screw is too short, it won't engage with the pump motor and insulin delivery fails.
- The insulin pump normally works if the length of adjusted reservoir including linking screw is 82±1 mm (3.2 inch).
- Lock the reservoir cap with "click" or not the cap could be open.

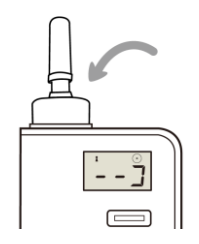

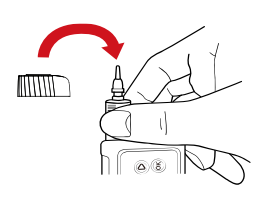

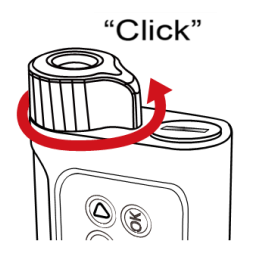

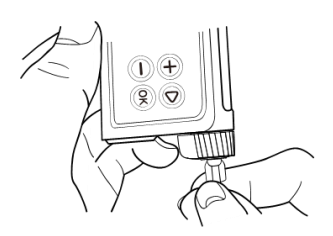

## Structure of the Pump Menu

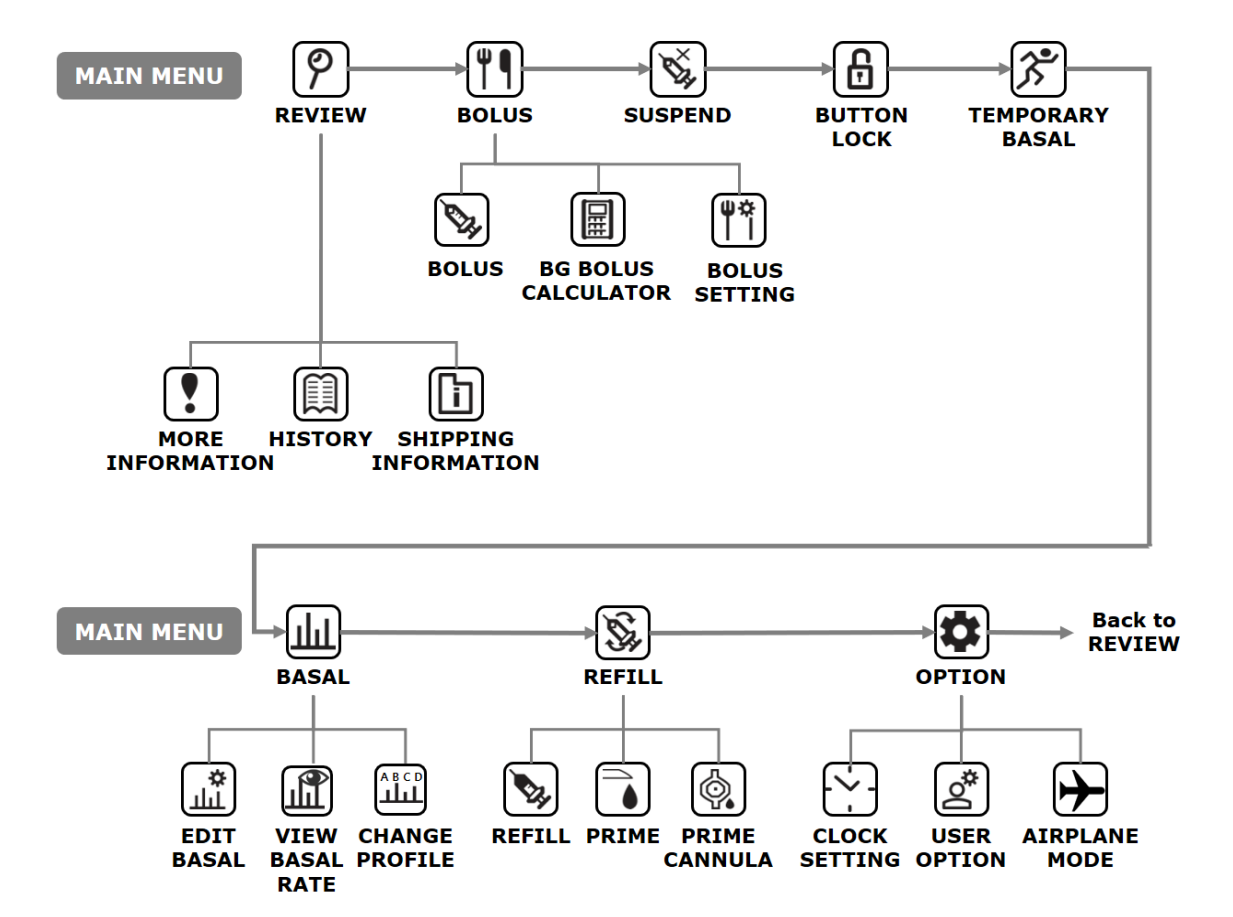

## Setting Basal Rates

| MAIN MENU                                                             | Select the 'Basal' option from main menu                                                                                                    |
|-----------------------------------------------------------------------|----------------------------------------------------------------------------------------------------|
| BASAL<br>ABCD<br>LILI<br>EDIT BASAL                                   | Select the `Edit Basal' option from within the `Basal' menu                                                                                                    |
| EDIT BASAL<br>EDIT<br>PROFILE A                                       | Confirm the current Basal profile.                                                                                                    |
| EDIT A<br>TDB : 04.80<br>14 - 15<br>0.20u                             | Adjust the start time and end time for the<br>section (period) being changed or<br>amended.<br>(Note: TDB = Total Daily Basal)                                                                      |
| EDIT A<br>TDB : 05.20<br>14 - 18<br>0.30 u                            | Next adjust the Basal rate (u/hr) for the period selected.                                                                                                    |
| SETTING SAVED           TDB : 05.20           14 - 18           0.30u | When press <sup>(*)</sup> to save, a 'SETTING<br>SAVED' screen appears. Press <sup>(*)</sup> to finish<br>the setting, or press <sup>(b)</sup> to move to the<br>start time to set next Basal rate. |
| EDIT A<br>PROFILE A<br>CHANGED                                        | To confirm changes, select 🞯                                                                                                    |

## Setting up and personalizing the DANA pump

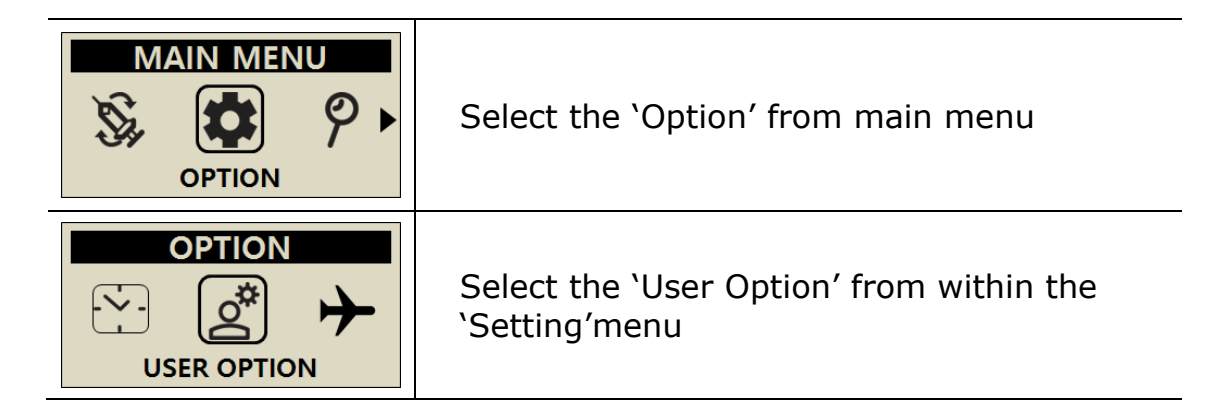

Within the 'User Option' menu there are 14 options that can be personalized and configured. These options are specific to individual preferences – such as pump alerts as beep or vibration and clock display as 12 or 24 hour format?

*Note – it is necessary to scroll through all options (even if no changes are made, and confirm and/all changes by selected 'Exit' and confirming 'YES' to save options configured.* 

When setting or changing any of the selected options the or key changes the selected option. The key moves to the next option. confirms exit from option (15) exit.

## DANA pump Setup – User Options menu

Top RH D button moves through this menu, D or D changes individual option. Select Exit at bottom to save any/all changes.

- 1. **Time display** 12 or 24 hour clock
- Button Scroll On or Off enables button press and hold to change levels or dial up Carbohydrate – scrolling quickly.
- 3. **Beep** On or Off this is individual key depression beeps
- 4. Alarm Sound, Vibration or Both
- 5. **LCD On** Time that LCD display remains active before defaulting to sleep mode
- 6. **Backlight On** Time that LCD backlight remains on (in-between button press)
- 7. **Language** Default language options for pump operation and menu
- Glucose Unit mmol/L or mg/dL usually default setting based upon country of origin
- 9. **Shutdown** Time setting before pump alarms due to no button presses. If alarm not acknowledged basal will suspend
- Low Reservoir Personalized low volume level for alarm, 10, 20
   30 units in 10u increments
- 11. **Password** Enables change to the password for unlocking the Pump
- 12. **Cannula Vol** Enables the preset volume for filling cannula to be pre-set (max 0.9 unit)
- 13. **Modify Rate** Change the volume of insulin within the pump reservoir.
- 14. **Ideal BG** Ideal/Target BG value from the 'BG Bolus Calculator'.
- 15. **Exit** Use this to save any/all changes made

## DANA pump Setup – Personalizing CIR and CF

#### **CIR** = <u>**C**</u>arbohydrate to <u>**I**</u>nsulin <u>**R**</u>atio **CF** = <u>**C**</u>orrection <u>**F**</u>actor

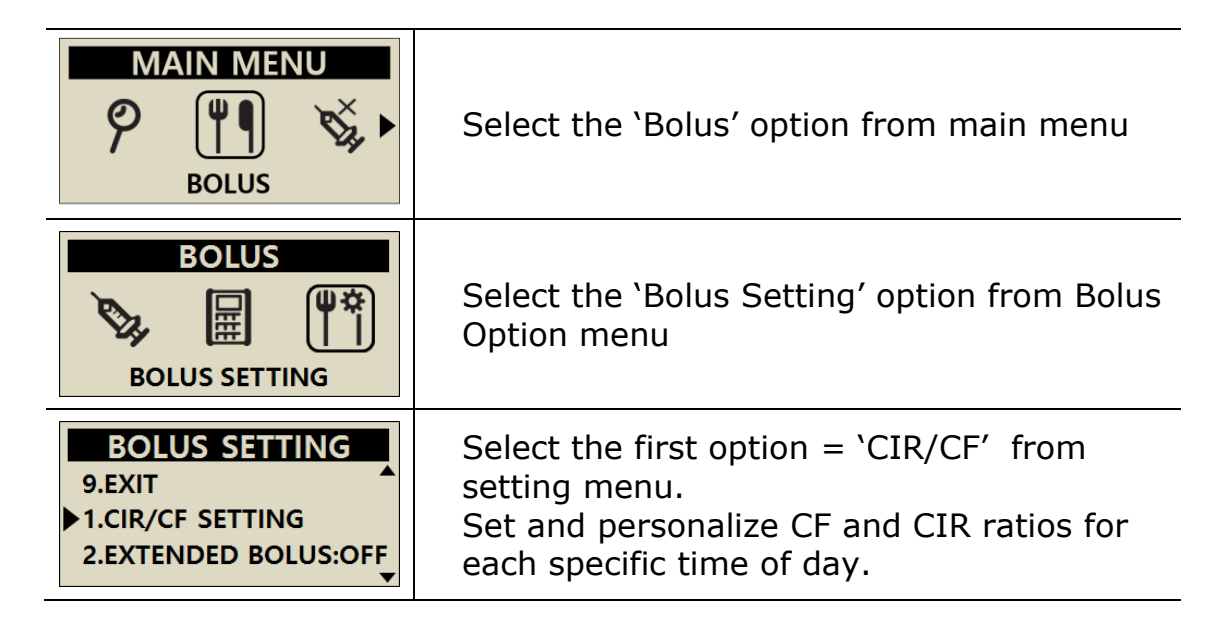

A Healthcare Professional and or Insulin Pump trainer will configure some additional settings within the DANA 'Dr. Mode'. These include daily, hourly and bolus maximums, Basal and Bolus increments, decreasing ratio (duration of active insulin) and target or Ideal BG.

## Quick Bolus - delivering a Food Bolus without a Correction

#### (This bolus ignores any residual Active Insulin)

| MAIN MENU<br>P III S + | From the main menu select 'Bolus'                                                                                                    |
|------------------------|----------------------------------------------------------------------------------------------------|
| BOLUS<br>BOLUS         | Select 'Bolus' to deliver a standard food<br>bolus without including a correction dose<br>and without reducing the dose for Active<br>Insulin.                                                                                                    |
| BOLUS MENU             | <ul> <li>If enabled (extended bolus) in user options<br/>the pump will offer a range of bolus types.</li> <li>1. 'Step' is a standard bolus.</li> <li>2. 'Extended' enables the bolus to be<br/>delivered over a long period.</li> <li>3. 'Dual Pattern' is a combination of both<br/>above bolus types.</li> </ul> |
| DELIVER<br>BOLUS?      | Select $\overset{\odot}{}$ to start the delivery.                                                                                                    |

## Delivering a Food Bolus with a Correction

| MAIN MENU<br>P II S S F<br>BOLUS                                               | Select the 'Bolus' option from the main menu.                                                                                                    |
|--------------------------------------------------------------------------------|----------------------------------------------------------------------------------------------------|
| BOLUS                                                                          | Select the 'BG Bolus Calculator' option from the Bolus menu.                                                                                                    |
| BOLUS CAL.<br>BG 220 mg/dL<br>CARBO 80 g<br>IDEAL 100 mg/dL<br>CIR 25<br>CF 50 | Input actual BG and grams of carbohydrate<br>in meal.<br>The next screen shows the pre-<br>programmed Ideal BG, Carb to Insulin ratio<br>and Correction factor.<br>Each of these can be altered or select (OK)<br>to confirm settings.<br>The pump calculates the suggested dose.<br>(G + C - A) This can be adjusted up or<br>down if change is needed. |
| DELIVER<br>BOLUS?                                                              | Select $\overset{\frown}{}$ to start the delivery.                                                                                                    |

DANA Insulin Pumps are set to display Blood Glucose in either mmol/L or mg/dL – depending upon the region they are sold, some regions the option can be changed from within the 'user option menu'.

## Temporary Rate Start and Stop

#### Starting a new temporary rate

| MAIN MENU            | Select TEMPORARY BASAL from the main menu.                                                                                                    |
|----------------------|----------------------------------------------------------------------------------------------------|
| TEMP. BASAL          | Select the duration of the intended<br>temporary rate and the percentage<br>of standard basal rate.<br>Ex)150% is a 50% increase in standard rate.<br>80% is a 20% reduction in standard rate |
| START<br>TEMP. RATE? | Select $\overset{\odot}{\otimes}$ to start the TEMP. RATE                                                                                                    |

#### Stopping a temporary rate

| MAIN MENU<br>→ → ↓↓↓<br>TEMPORARY BASAL                               | Select <b>TEMPORARY BASAL</b> from the main menu.                                            |
|-----------------------------------------------------------------------|----------------------------------------------------------------------------------------------|
| TEMP. BASAL           00:35         00:25           150%         150% | The <b>TEMP. STATE</b> screen is displayed, press <sup>())</sup> to STOP the TEMPORARY RATE. |
| STOP<br>TEMP. RATE?                                                   | Confirm the <b>STOP TEMP. RATE</b> with <sup>()</sup>                                        |

## Flying with an Insulin Pump

- 1. Refill the pump before flight.
  - a. Ensure there is no air in reservoir.
  - b. Only load enough insulin for 1 or 2 days (preferably only about 1ml).
- Upon aircraft take off disconnect pump for ½ hour or until cruising altitude is reached.
- 3. Prior to aircraft decent disconnect pump and prime the tubing once landed before reconnecting.
- 4. Always carry plenty of supplies and spare insulin.
- In the event of a mid-air emergency and if the oxygen masks fall

   disconnect the pump. Reconnect after departed from the aircraft
   or when normal cabin pressure is achieved.
- 6. Take a medical certificate advising use of an Insulin Pump.
- Ensure to test BG levelsfrequently especially during long haul flights.
- 8. On all flights carry non-liquid hypo treatment in accessible carryon luggage.
- 9. Get comprehensive travel insurance and ensure that it covers diabetes and wearing an Insulin Pump and make sure it is named/listed on the policy.
- Change the pump time to destination time once at cruising altitude – Complete this for each separate flight with successive long haul flights.
- 11. Take at least one spare glucose meter, batteries and test strips. Change the time on the glucose meter at the same time as pump.
- 12. Before departure, enquire about how to get supplies from each destination travelling to. If necessary, ensure someone back at home knows exactly what supplies and medication is required and make arrangements so they can freight extra supplies if required.

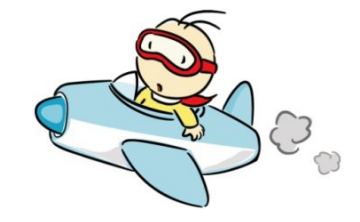

## **CE** 1639

#### SOOIL Development Co., Ltd.

62, Yonggu-daero 2325beon-gil, Giheung-gu, Yongin-si, Gyeonggi-do, 16922, Republic of Korea

#### EC REP MT Promedt Consulting GmbH

Ernst-Heckel-Straße 7, 66386 St. Ingbert, Germany

## Diabecare Dana-;

IUQ-130-EN (rev.5\_230313)

SOOIL DEVELOPMENT CO., LTD